Version 1.0

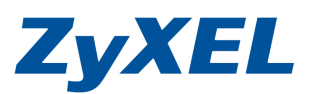

# NSA 系列異地備份方式

適用機種:NSA210/NSA220 /NSA220 plus/NSA221/NSA320 限於同一網域內進行備援

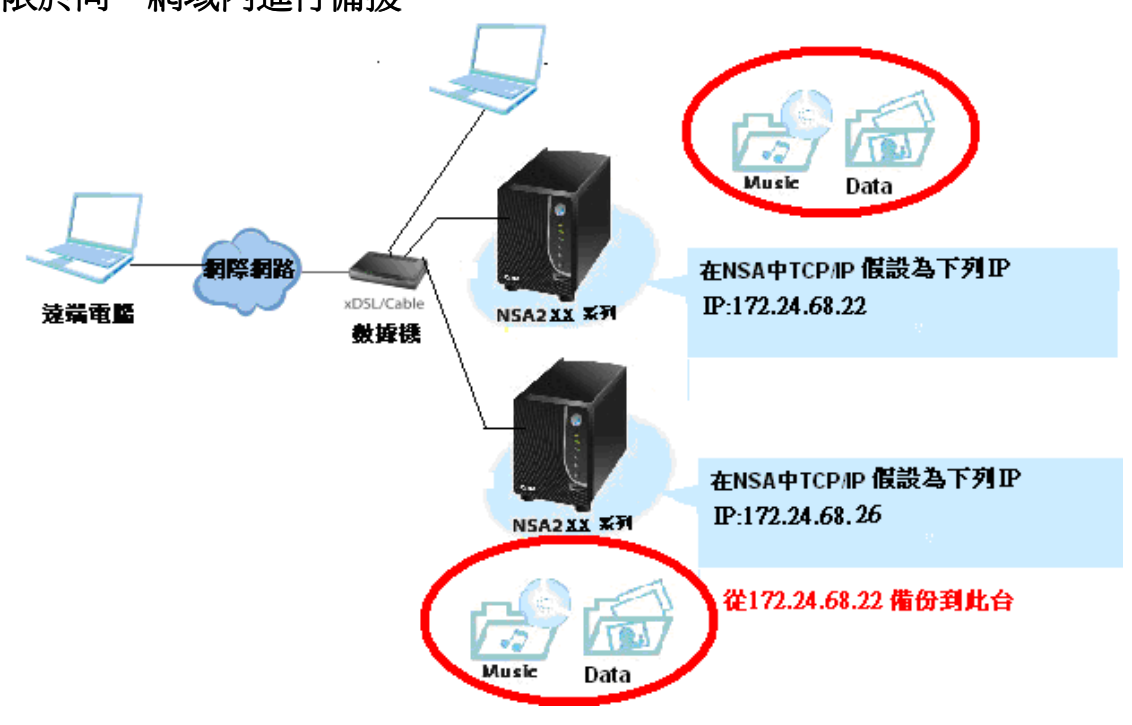

步驟一:登入後,請先安裝 Backup Planner 套件,將可使用該套件功能來安排備份 工作與執行備份動作,將儲存在您的 NAS 中的檔案備份到一個內部磁碟 機、外接磁碟機、或網路上的另一台 NAS。

| ZyXEL                                                |            |                |                          |                           | Ē                                                                         | 言: 繁體中交 🔽 ? 🎚                | • |
|------------------------------------------------------|------------|----------------|--------------------------|---------------------------|---------------------------------------------------------------------------|------------------------------|---|
|                                                      | ■用程式       | <b>以</b> - 套件  |                          |                           |                                                                           |                              |   |
| Status                                               | 套件管:       | 理              |                          |                           |                                                                           |                              |   |
| └─NFS ▲<br>□─■<br>□──<br>■用程式<br>└─FTP 伺服器           | 從網際<br>攝取消 |                | ¥<br>解除安裝/<br>取消安裝       | <ul><li> 啓用 停用 </li></ul> | ()<br>要件資訊                                                                |                              |   |
| 一媒體伺服器                                               | 秋龍         | <u> 套件名稱</u> ^ | 霊変                       | 版本                        | 武明                                                                        | 管理頁面                         | - |
| - Web 登行<br>- Broadcatching<br>- 印表機伺服器<br>- 複製/同步按鈕 | 內建         | BackupPlanner  |                          | 001zypkg005               | 利用這個來安排與執行備份<br>工作,將儲存在您的NAS中<br>的檔案備份到一個內部磁碟<br>機、外接磁碟機、或網路上<br>的另一台NAS。 | <u>保護 &gt; 備份</u><br>保護 ≥ 回復 |   |
| ── <u>奈件</u><br>巳- <b>自動上載</b><br>├-Flickr/You1      | 內建         | DyDNS          |                          | 001zypkg001 🚺             | 當使用動態 IP 位址時,此功<br>能將會提供給您的 NAS 一個<br>網域名稱。                               | 網路 > DyDNS                   | Ē |
| FTP Upload<br>─Syslog 伺服器<br>⊡-eMule<br>─伺服器         | 啓用         | Gallery        | PHP-MySQL-<br>phpMyAdmin | 2.3zypkg003               | 這個以網頁為主的套件可以<br>讓您管理NAS的照片。請利<br>用NAS的管理者帳號登入。<br>管理者可以建立其他使用者<br>的帳號。    | http://2/pkg/gallery/        |   |
|                                                      | 內建         | NFS            |                          | 1.1.4zypkg001 🚺           | NFS (網路檔案系統 Network<br>File System) 是一種檔案分<br>享系統,常常用於 Unix 類型            | 網路 > NFS                     | • |
|                                                      |            | é              | 准进盘组                     | z                         |                                                                           |                              |   |

Version 1.0

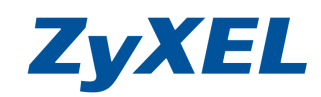

步驟二:當您安裝完成 Backup Planner 套件時, NSA 左選單將增加"保護"功能選 單,並請點選"備份",點選"新增作業",建立新的備份工作項目。

| ZyXEL                                                                      |                                                                                                    | aria: 繁慶中文 🔽 ? 🗊 🍙 🕞 |
|----------------------------------------------------------------------------|----------------------------------------------------------------------------------------------------|----------------------|
| ● NSA2<br>● 系統設定<br>● 儲存装置<br>● 開程式<br>● 共用<br>● 保護<br>● 「保護<br>● 日復<br>登出 | 保護 - 備份         備份         通貨         新增作業         編輯作業         ●         ●         ●         ●         ●         ●         ●         ●         ●         ●         ●         ●         ●         ●         ●         ●         ●         ●         ●         ●         ●         ●         ●         ●         ●         ●         ●         ●         ●         ●         ●         ●         ●         ●         ●         ●         ●         ●         ●         ●         ●         ●         ●         ●         ●         ●         ●         ●         ●         ●         ● | ₢<br>停用作業            |

- 步驟三:在備份的步驟1,作業名稱中:輸入該備份的工作目地作用以供識別,我 們將以同步的方式進行備份工作設定範例,同步指的是將NSA的資料同 時備份一份到另一台NSA設備上,而兩台指定資料夾內容將完全一致, 設定備份類型為同步→點選"鏡像",請按"下一步"。
- 注意:當使用**同步的鏡像**功能時,備份的目的地資料夾內容是否為空白,否則初次 當進行同步時,目的地的資料夾內容將會進行清空,您必需擁有另一台 NSA 的設備的管理者權限。

| ZyXEL                                                                        |                                                                                        | ·····································                   | <b>¤?</b> ₿€ |
|------------------------------------------------------------------------------|----------------------------------------------------------------------------------------|---------------------------------------------------------|--------------|
|                                                                              | 保護 - 備份                                                                                |                                                         |              |
| Status                                                                       | 新增一項備份作業                                                                               |                                                         |              |
| - NSA2<br>- 系統設定<br>- 希辞表置<br>- 朝路<br>- 遮用程式<br>- 共用<br>- 供護<br>- 保護<br>- 登出 | 步 駅 1<br>④ 作業資訊<br>作業名稱:<br>作業3時:<br>作業資訊<br>作業名稱:<br>作業3()<br>作業3()<br>作業3()<br>作業3() | test<br>備份public<br>的備份目標目錄是否空白,否則當初次執行情份工作時,所有的檔案將被關除。 | <u>T-#</u>   |
|                                                                              |                                                                                        | 难留带夺                                                    |              |
|                                                                              | <b>1 1 1 1</b>                                                                         | 平调税粕                                                    |              |

Version 1.0

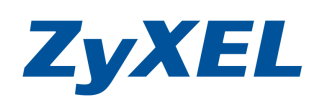

步驟四:在備份的步驟 1,備份來源: 請選取此台 NSA 要備份的資料夾, 在遠端請 輸入另一台 NSA 的 IP 位址及管理員帳號及管理員密碼, 目標檔料中夾: 請選取要備份到遠端的目的地資料夾後, 並按"下一步"。

| - 備份                      |                          |                                            |
|---------------------------|--------------------------|--------------------------------------------|
| 曾一項備份作業                   |                          |                                            |
| 15 EF 6                   |                          |                                            |
| 莎騾 ∠                      |                          |                                            |
| ④ 備份來源                    |                          |                                            |
| 1                         |                          |                                            |
|                           |                          |                                            |
| ⊈- video                  |                          |                                            |
| photo                     |                          |                                            |
| H- music                  |                          |                                            |
| tr⊡ admin                 |                          |                                            |
| ₽ _ nfs                   |                          |                                            |
| the share                 |                          |                                            |
| 1/public/                 |                          |                                            |
| ▲ 借俗日種                    |                          |                                            |
| ● 法提                      |                          |                                            |
| 遠端 NSA 位址                 | 172.24.68.26             |                                            |
| 使用者名稱                     | admin (僅管理員)             |                                            |
| 遠端管理員的密碼                  | ••••                     |                                            |
| 顯示目標內容                    |                          | 44.1 % · · · · · · · · · · · · · · · · · · |
| ● 日樺樹安本                   | 輸入退端的 NSA 的 IP           | ' Ш 址 俊 , 业 輸 人 官 埋 否 的 帳 號 及              |
|                           | 密碼後,按下顯不日標               | 内谷即曾顯不備份目的地資料火。                            |
|                           | ▲ ● 備份目標                 |                                            |
| 🕂 🗌 admin                 | <ul> <li>● 遠端</li> </ul> |                                            |
| + music                   | 遠端 NSA 位址                | 另一台NSA的ip位址                                |
| tir ingshare<br>tir photo | ( <b>佐田</b> 娄夕韬          |                                            |
| 🕂 🔽 public                |                          |                                            |
| test1                     | 速端管理員的密碼                 | ••••                                       |
|                           | 顯示目標內容                   |                                            |
| 目標檔案夾                     |                          |                                            |
| 1/public/                 |                          |                                            |
| ○本機                       |                          |                                            |
| ○ 外部                      |                          |                                            |
|                           |                          | 上一步下一步                                     |
|                           |                          |                                            |

Version 1.0

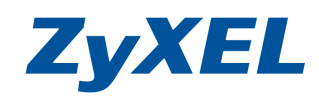

步驟五:將會出現警告訊息,如步驟三所告之的注意事項,請自行確認遠端資料夾 是否為空的或資料是可被刪除的後,請按下確定。

| 網頁訊 | 息                       |           | د                        | < |
|-----|-------------------------|-----------|--------------------------|---|
| ?   | 您正在建立鏡像工作。<br>您確定目標內空白? | 當您執行此工作時, | 目標內與來源內容不同的所有檔案/檔案夾將被刪除! |   |
|     |                         | 確定        | 取消                       |   |

步驟六:備份的工作的步驟3,詢問進行備份的資料是否要經過壓縮或是加密及備 份時是否限定傳送的頻寬,預設是無限制,並設定多久備份一次,設定後 請按"下一步"。

| 保護 | - 備份                |
|----|---------------------|
|    | 步驟 3                |
|    |                     |
|    | 〇 是                 |
|    | · 否                 |
|    | ● 加密                |
|    | C 是                 |
|    | © 否                 |
|    | ④ 頻寬                |
|    | 0 KB/s (0:無限制)      |
|    | ③ 清除策略              |
|    | © 保留所有舊的備份檔案        |
|    | © 只保留最新的 備份檔案(1-30) |
|    | ○ 持續備份  天(1-3650)   |
|    | 上一步                 |

步驟七:設定多久進行此備份工作項目,請依您需求進行設定,並按下"完成"。

| 步驟 4                        | 1000 |    |
|-----------------------------|------|----|
|                             | 每小   | 阳季 |
| ④ 排程器                       | 毎E   | 3  |
| 備份頻率: 毎日                    | ▼ 毎週 | 8  |
| 開始時間 (hh:mm): 0<br>毎隔多少天? 1 | 每月   | 3  |

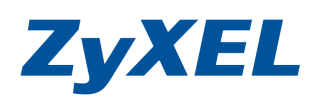

- Version 1.0
- 步驟八:在備份項目即會看到您剛剛所設定,您可選取該工作項目,進行立即執行 或在下一次執行時間,系統將會自動執行此備份項目。

| ZyXEL                              |              |                      |                                                                   | 惑言: <mark>繁體中交 🛛 🔽 🕐 😰 😰 😰 😨 😨 😨 😨 😨 😨 🖉 😨 😨 😨 🖉 😨 🖉 😨 🖉</mark>    |
|------------------------------------|--------------|----------------------|-------------------------------------------------------------------|--------------------------------------------------------------------|
|                                    | 保護 - 備份      | _                    |                                                                   |                                                                    |
| Status                             | 備份           |                      |                                                                   |                                                                    |
| E-NSA221                           | 🚽 🗄          | 3 😫 🗋                | > 🕸 🖽 🍸 🤇                                                         | 0                                                                  |
| □-系統設定<br>□- 儲存裝置                  | 新增作業 編輯      | 作業 刪除選取的 立即執<br>作業 第 | 約行作 回復封存 中止作業 啓用作業 停用<br>集                                        | <b>捐作業</b>                                                         |
| ● 網路                               | <u>秋</u> 卷 へ | 作業名稱 作業説明            | <u> </u>                                                          | 排程器資訊                                                              |
| □ 共用<br>□ + 共用<br>□ - 維護<br>□ - 保護 | <b>全</b> 後中  | test 備份public        | 備份類型: mirror<br>備份來源: /1/public/<br>備份目標: 172.24.68.26:1/public// | 頻率:毎日<br>上一次執行時間:N/A<br>上一次執行結果:N/A<br>下一次執行結果:2010-09-11 00:00:00 |
| 一登出                                |              |                      |                                                                   |                                                                    |
|                                    |              |                      |                                                                   |                                                                    |
|                                    |              |                      |                                                                   |                                                                    |
|                                    | 4            |                      |                                                                   |                                                                    |
|                                    | 🤤 訊息         | 準備就緒                 |                                                                   | ۲                                                                  |

步驟九:此範例將進行立即執行此備份項目來檢查是否有正確的執行此工作,選取 項目後,並點選立即執行作業。

| ZyXEL                                                                                                    |                           |                                 |                                                                                                    | 語言: <mark>繁體中</mark> 文                                          | • • • • •            |
|----------------------------------------------------------------------------------------------------|---------------------------|---------------------------------|----------------------------------------------------------------------------------------------------|-----------------------------------------------------------------|----------------------|
| <b>この</b><br>この<br>では<br>この<br>たた<br>に<br>た<br>た<br>た<br>に<br>た<br>た<br>に<br>た<br>た<br>に<br>た<br>た<br>に<br>た<br>た<br>に<br>た<br>た<br>に<br>た<br>た<br>た<br>に<br>た<br>た<br>た<br>た<br>た<br>た<br>た<br>た<br>た<br>た<br>た<br>た<br>た | 保護 - 角份<br>備份<br>新增作業 編輯作 | 業 開除道政由<br>作業 <sup>立即執行</sup> 業 | <ul> <li>●</li> <li>●</li></ul> | <b>论</b><br>9用作業                                                |                      |
| 中 朝路<br>● 應用程式<br>● 共用<br>● 推議<br>■ 一 保護<br>■ 一 一 偏位<br>■ 登出                                                                                                    | <u>秋態</u> へ 作当<br>等成中 t   | 44頁 作变灵功<br>est 備份public f      | <u>佳份答訓</u><br>滑份類型: mirror<br><sup>煸</sup> 份來源: /1/public/<br><sup>煸</sup> 份目標: 172.24.68.26:1/public//                                                                                                    | 株名器<br>頻率:毎日<br>上一次執行時間:N/A<br>上一次執行時間:2010-0<br>下一次執行時間:2010-0 | 資訊<br>19-11 00:00:00 |
|                                                                                                    | 4                         |                                 |                                                                                                    |                                                                 | [4]                  |
|                                                                                                    | ) 訊息                      | 準備就緒                            |                                                                                                    |                                                                 |                      |

Version 1.0

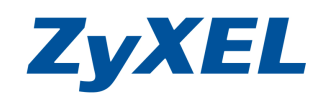

### 步驟十:將可從此畫面檢查上次執行備份時間及結果。

|                                      | 保護 - 備份         |                                                                                                    |                         |                                           |                            |         |                                                                 | 0000                                |
|--------------------------------------|-----------------|----------------------------------------------------------------------------------------------------|-------------------------|-------------------------------------------|----------------------------|---------|-----------------------------------------------------------------|-------------------------------------|
| Status                               | 備份              |                                                                                                    |                         |                                           |                            |         |                                                                 |                                     |
| NSA221<br>- 系統設定<br>                 | ☆     新増作業      | 派     《     新聞     新聞 | (注)<br>除選取的 立即執<br>作業 業 | 行作回復封存                                    | 2013<br>中止作業               | 啓用作業    | <b>後</b><br>停用作業                                                |                                     |
| 計 網路<br>計 應用程式                       | 秋度 ^            | 作業名種                                                                                                    | 作業就明                    |                                           | 備份資訊                       |         | 排程器                                                             | <u>済訊</u>                           |
| → 共用<br>→ 推護<br>→ 保護<br>→ 偏份<br>→ 回復 | <b>全</b><br>等候中 | test2                                                                                                    |                         | 備份類型: mirro<br>備份來源: /1/pu<br>備份目標: 172.2 | r<br>blic/<br>24.68.26:1/p | ublic// | 頻率: 每日<br>上一次執行時間: 2010-C<br>上一次執行結果: succes<br>下一次執行時間: 2010-C | 9-10 16:02:21<br>s<br>9-11 00:00:00 |
| 一登出                                  |                 |                                                                                                    |                         |                                           |                            |         |                                                                 |                                     |
|                                      |                 |                                                                                                    |                         |                                           |                            |         |                                                                 |                                     |
|                                      |                 |                                                                                                    |                         |                                           |                            |         |                                                                 |                                     |
|                                      |                 |                                                                                                    |                         |                                           |                            |         |                                                                 |                                     |
|                                      |                 |                                                                                                    |                         |                                           |                            |         |                                                                 |                                     |

## 步驟十一:也可從"維護"→"日誌"進行檢查備份項目執行狀況。

|                        |                |                                                                                                    |                  |        |                                                                                           | ۲   |
|------------------------|----------------|----------------------------------------------------------------------------------------------------|------------------|--------|-------------------------------------------------------------------------------------------|-----|
|                        | 推護 -           | 日誌                                                                                                    |                  |        |                                                                                           |     |
| Status                 | 日誌             |                                                                                                    |                  |        |                                                                                           |     |
|                        | <b>(</b><br>重新 | <ul> <li>         ごを建していた。         ごを見ていた。         ごを見ていた。         ごを見ていた。         このには、         このには、         このは、         このには、         このには、</li></ul> | <b>定</b>         |        |                                                                                           |     |
| 一般零                    | 顯示:            | 檢視所有日誌                                                                                                    | 1                |        |                                                                                           |     |
| 一便用看                   | 4              | 2010-03-10 10:21:24                                                                                                    | user             | IIIIO  | user aumin nom web has been logged out (lease timeout):                                   | 182 |
| - 研組<br>- # 88         | 3              | 2010-09-10 16:02:56                                                                                                    | built-in-service | info   | [schedule] Job [test2] is finished successfully                                           | -   |
|                        | 4              | 2010-09-10 16:02:56                                                                                                    | backup           | info   | Backup job [test2] successfully                                                           |     |
| 一電源                    | 5              | 2010-09-10 16:02:21                                                                                                    | built-in-service | info   | [schedule] Job [test2] is triggered by user                                               |     |
| 一日誌                    | 6              | 2010-09-10 15:58:29                                                                                                    | built-in-service | error  | [schedule] Job [test] is resulted as failed                                               |     |
| 設定<br>SSL              | 7              | 2010-09-10 15:58:29                                                                                                    | backup           | error  | When backup job [test], error happens: Cannot mount remote<br>share [172.24.68.66/public] |     |
| 一朝健升級                  | 8              | 2010-09-10 15:58:20                                                                                                    | built-in-service | info   | [schedule] Job [test] is triggered by user                                                |     |
| 一關機                    | 9              | 2010-09-10 15:46:26                                                                                                    | user             | info   | User admin has logged in from Web!                                                        |     |
| 1.04                   | 10             | 2010-09-10 15:45:14                                                                                                    | backup           | info   | zysync server v2.00 starting, listening on port 873.                                      |     |
|                        | 11             | 2010-09-10 15:44:59                                                                                                    | built-in-service | info   | Download service initialized                                                              |     |
| rate<br>一備份            |                | 2010-09-10 15:44:53                                                                                                    | system           | info   | Modify Auto Power-On Setting: SUCCESS                                                     |     |
| K載<br>一備份<br>一回復       | 12             | 2010 05 10 15.44.55                                                                                                    |                  |        |                                                                                           |     |
| ≈表<br>一備份<br>一回復<br>注出 | 12<br>13       | 2010-09-10 15:44:35                                                                                                    | built-in-service | notice | FTP server starts with TLS mode                                                           |     |

#### ~The End~